## "学事通"印章刻制申请操作说明

一、手机端:

1.打开企业微信,进入学事通页面,选择"常州工学院
 印章刻制申请":

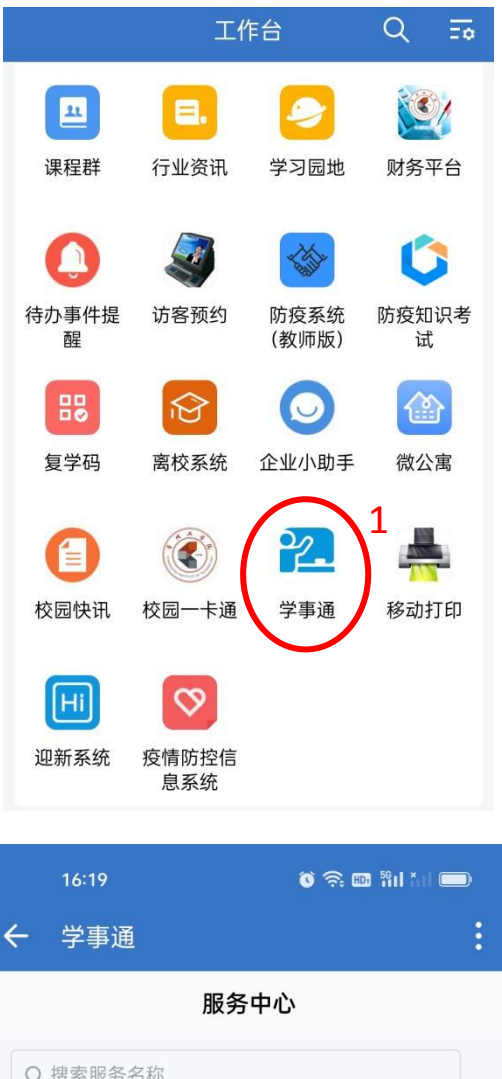

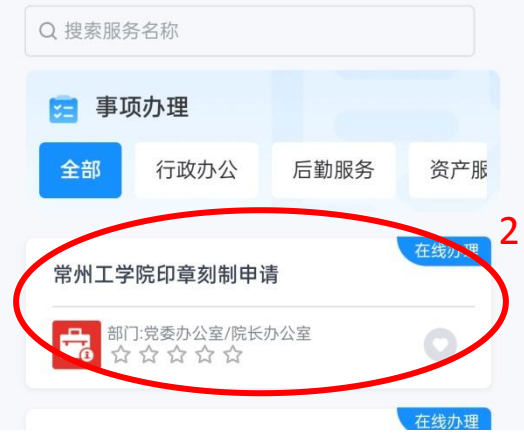

## 2.填写基本信息,并提交:

|                            | 17:18 🕶 💿 ☜Ⅱ 🏭 💽<br>← 学事通 🔋                                                                  |                                                                               |
|----------------------------|----------------------------------------------------------------------------------------------|-------------------------------------------------------------------------------|
|                            | く 常州工学院印章刻制申请                                                                                |                                                                               |
|                            | 表单 详情 流程图 评价<br>——                                                                           |                                                                               |
|                            | *申请部门<br>党委办公室/院长办公室                                                                         | 2 由诗如门 由诗日期                                                                   |
|                            | *申请日期<br>2023-10-20 17:18:38                                                                 | 经办人自动生成,无需<br>填写。                                                             |
|                            | * <b>经办人</b><br>李娜                                                                           |                                                                               |
| 4. 联系电话请填写经办<br>人手机号码。     | * <b>联系电话</b><br>请输入联系电话                                                                     |                                                                               |
|                            | * <b>印章刻制内容</b><br>请输入印章刻制内容                                                                 | 5. 填写印章刻制内容。                                                                  |
| 6. 根据实际情况,选择<br>申请刻制原因。    | <ul> <li>申请刻制原因</li> <li>✓ 首次刻制(须上传相关佐证材料)</li> <li>○ 原章磨损(须上传原章印模)</li> <li>○ 其他</li> </ul> |                                                                               |
|                            | <b>是否上交原章</b><br>○ 是,原章名称<br>✔ 否                                                             | 7. 更换印章的,须勾选<br>"是"上交原章,并填<br>写原章名称。                                          |
| 8. 根据实际需求选择印<br>章形状。印章尺寸填写 | <b>印章形状</b><br>✔ 圆形 ○ 方形                                                                     |                                                                               |
| 直径或长/宽,单位为厘<br>米(cm)。      | <b>印章尺寸</b><br>请输入印章尺寸                                                                       |                                                                               |
|                            | *相关材料上传<br>保存<br>10<br>2                                                                     | <ul> <li>9. 首次刻制印章须上传相关佐证材料,如机构成立、变更文件等。如因原章磨损需刻制新章,须上传原章印模,照片要清晰。</li> </ul> |

3.在"事项中心——事项办理——我的申请——审批信 息"页面查看办理进度:

| X 学事通                       | :                 |      |    |
|-----------------------------|-------------------|------|----|
| 服务                          | 中心                |      |    |
| Q 搜索服务名称                    |                   |      |    |
| 🥶 事项办理                      |                   |      |    |
| 全部行政办公                      | 后勤服务              | 资产服  |    |
| 报修服务                        |                   | 在线办理 |    |
| 部门:后勤管理处<br>☆☆☆☆☆☆          |                   |      |    |
| 常州工学院校级用印申证                 | 書目                | 在线办理 |    |
| P→ 部门:党委办公室/院长河 ☆ ☆ ☆ ☆ ☆ ☆ | 办公室               |      |    |
| 校团委活动申请表                    |                   | 在线办理 |    |
|                             |                   |      |    |
| 二级学院团委活动申请家                 |                   | 在线办理 | 11 |
|                             | 进入事项中             |      |    |
| 横向代购设备登记表                   |                   | 在线办理 |    |
| く 我的!                       | 事项                |      |    |
| 互动区 事项办理                    | <b>12</b><br>服务评价 | 服务收藏 |    |
| Q 输入单据号、服务名称搜               | 索                 |      |    |
| <b>我的申请</b> 13<br>待办理       | 已办理               |      |    |

二、电脑端:

1.打开校园网首页——公共服务——个人门户平台——<</li>
 校内应用,进入学事通页面,选择"常州工学院印章刻制申
 请":

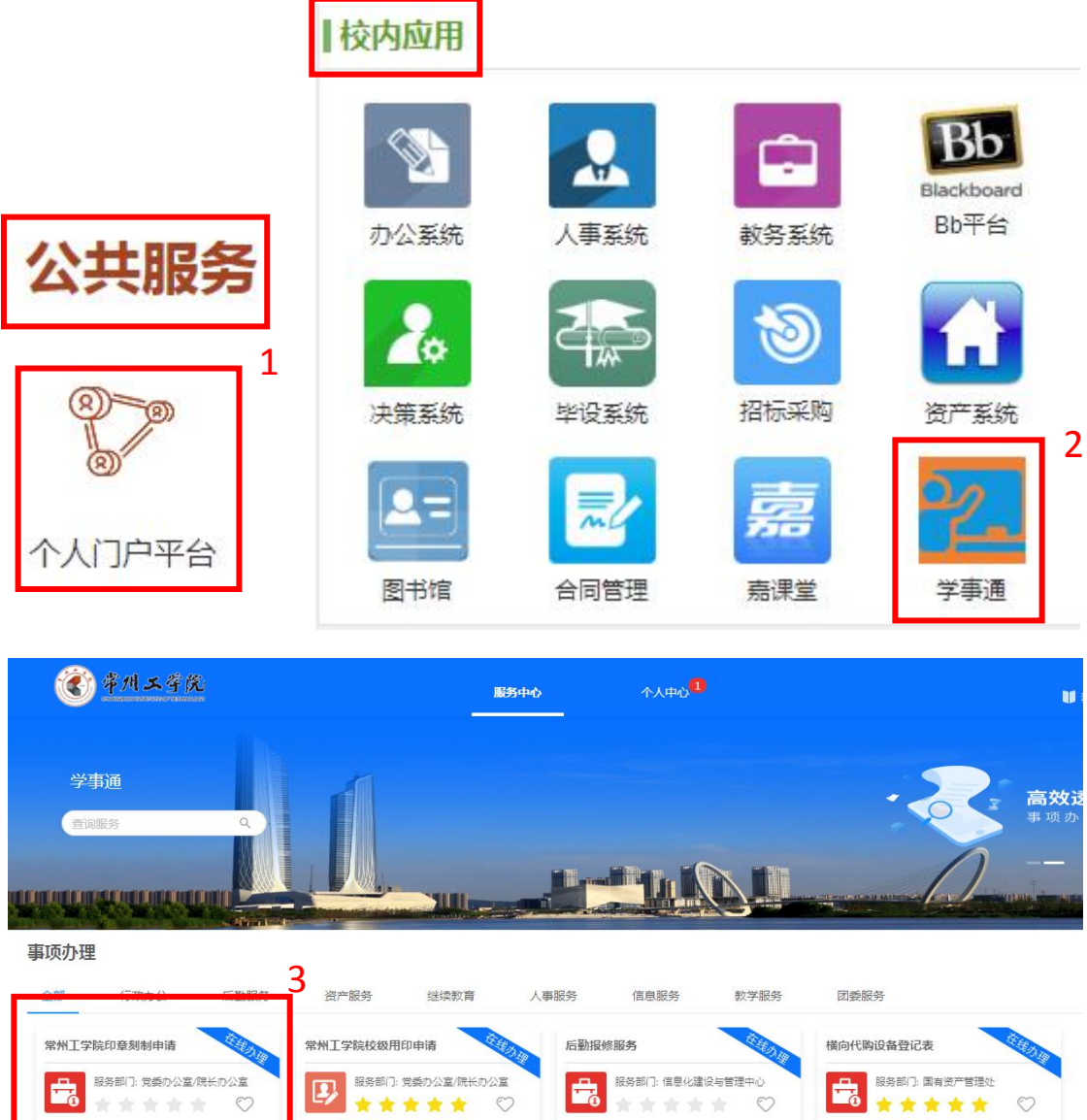

| 运服务申请单 | 仪器设备维修申请单 | 继续教育学院物资采购审    | 继续教育学院网站内容发  |
|--------|-----------|----------------|--------------|
|        |           | ● 服务部门: 继续教育学院 | 服务部门: 继续教育学院 |

2.填写基本信息,并提交:

F

| 服务表单 | 服务详情       |                                                                      |                        |                         |                     | 💾 保 | 存 😔 提交 🔒 |
|------|------------|----------------------------------------------------------------------|------------------------|-------------------------|---------------------|-----|----------|
|      |            | <b>常州工学</b>                                                          | 学院日<br><sup>申请部门</sup> | <b>口章刻制</b><br>:党委办公室/閉 |                     |     |          |
|      | 申请部门       | 党委办公室/院长办公室                                                          | ×                      | 申请日期                    | 2023-10-20 17:23:28 |     | *        |
|      | 经办人        | 李娜                                                                   | *                      | 联系电话                    | 请输入                 |     | *        |
|      | 印章刻制内<br>容 | 请输入                                                                  |                        |                         |                     |     | *        |
|      | 印章形状       | ◎圆形 ○方形                                                              |                        | 印章尺寸(c<br>m)            | 请输入                 |     |          |
|      | 申请刻制理由     | <ul> <li>首次刻制(须上传相关佐证)</li> <li>原章磨损(须上传原章印格)</li> <li>其他</li> </ul> | E材料)<br>ē)             |                         |                     |     |          |
|      | 是否上交原章     | ○是,原章名称<br>●否                                                        |                        |                         |                     |     |          |
|      | 相关材料上传     | + (已传0个)                                                             |                        |                         |                     |     | 0 *      |

3.在"个人中心——事项办理——我的申请——流程信 息"页面查看办理进度:

| <b>Č</b> | 州工学院 |                | 服务中心    | <sub>个人中心</sub> 包 5 |   |
|----------|------|----------------|---------|---------------------|---|
| 互动区      | 事项办理 | 6<br>服务评价 服务收藏 |         |                     |   |
| 我的申请     | 待办理  | 已办理            |         |                     |   |
| 请输入单据号   |      | 请输入服务名称        | 请选择提交日期 | 白捜索重                | 置 |
| 单据编号     |      | 服务名称           | 提交人     | 提交部门                |   |

印章刻制申请流程图

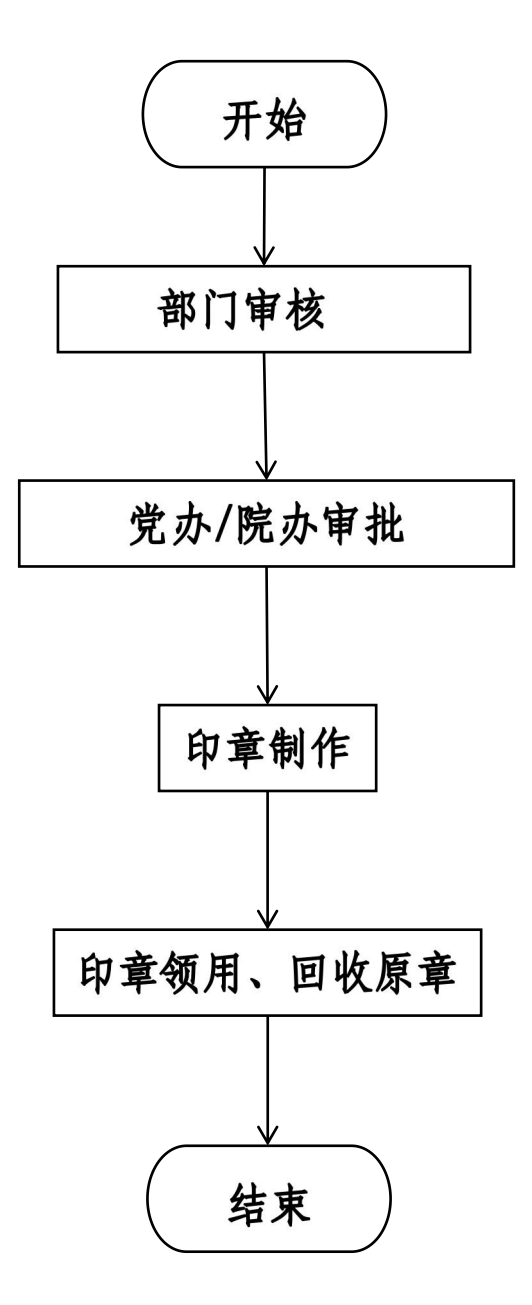